## Enkel bruk av Visual Studio Code-miljøet

- 1. Lag (et sted på maskinen) en katalog (GrProg) og fem underkataloger (Eksempler, Eksamen, Oppgaver, UkeOppg og Obliger). Last ned de tre zip-filene fra emnets hjemmeside, og pakk de ut i sine respektive kataloger. De to siste katalogene (UkeOppg og Obliger) skal inneholde dine egne arbeider/program.
- 2. Velg gjerne (for alltid) File  $\rightarrow$  Auto Save
- 3. Velg en katalog (primært en av de fem ovenfor) det skal kjøres program i fra:
  - a. File →Open Folder (evt. ^K ^O) eller File → Open Recent eller via aller øverst i venstre hjørne, og dereter «Open Folder» (i blå ramme)
  - b. Evt. browse til aktuell katalog, velg Select Folder
  - c. Evt. tick av «Trust the authors .....», velg «Yes, I trust the authors»
  - For å fjerne katalog: File  $\rightarrow$  Close Folder
- 4. Hver gang et allerede ferdiglaget/eksisterende program skal kjøres:
  - a. Koble opp aktuell katalog/mappe der filen er (jfr. pkt.3)
  - b. Velg aktuelt program (langs venstre marg)
  - c. Velg oppe i høyre hjørne (eller langs venstre marg). (evt. trykk på «Run and Debug» (i blå ramme) og velg installert kompilator.)
- 5. Hver gang et selvutviklet/nytt program skal lages fra bunnen av:
  - a. Koble opp aktuell katalog/mappe der filen skal bli liggende (jfr. pkt.3)
  - b. File → New File ... Gi filen et navn med .c som 'etternavn'. Create File på nåværende katalog.
  - c. Skriv kode
  - d. Velg oppe i høyre hjørne (eller langs venstre marg).
    (evt. trykk på «Run and Debug» (i blå ramme) og velg installert kompilator.)
- 6. Printing / til PDF:
  - a. Installer print-extension: Velg langs venstre marg → søk på «print» →
     velg Print → Install
  - b. Printing/til pdf: Velg 🖨 oppe i høyre hjørne (eller høyreklikk i koden et sted) Velg printer å skrive til eller «Save as PDF».